# Digitální knihovny některých zemí

PhDr. Martina Machátová Moravská zemská knihovna v Brně Tel.: 541 646 170 E-mail: <u>machat@mzk.cz</u>

Poslední aktualizace: 22. prosince 2016

- <u>https://www.deutsche-digitale-</u> <u>bibliothek.de/?lang=en</u>
- Pokrývá německé kulturní dědictví.
- Je zapojeno skoro 3 000 německých institucí (knihovny, archivy, muzea, výzkumná pracoviště, ...).
- Zachycuje více než 20 mil. digitálních objektů.

Vyhledávací možnosti

- ? Náhrada za jeden znak.
- \* Náhrada za neomezený počet znaků.
- Otazník a hvězdičku lze použít uvnitř a na konci slova, nikoliv na začátku slova.
- Malá a velká písmena nehrají roli.
- Pomlčka znamená mezeru. Výrazy s pomlčkou je nutné hledat jako 2 slova.
- Přehlásky ä, ö, a ü jsou identické ae, oe a ue.
   Příklad: ä hledá systém také jako ae a naopak.

## Základní vyhledávání

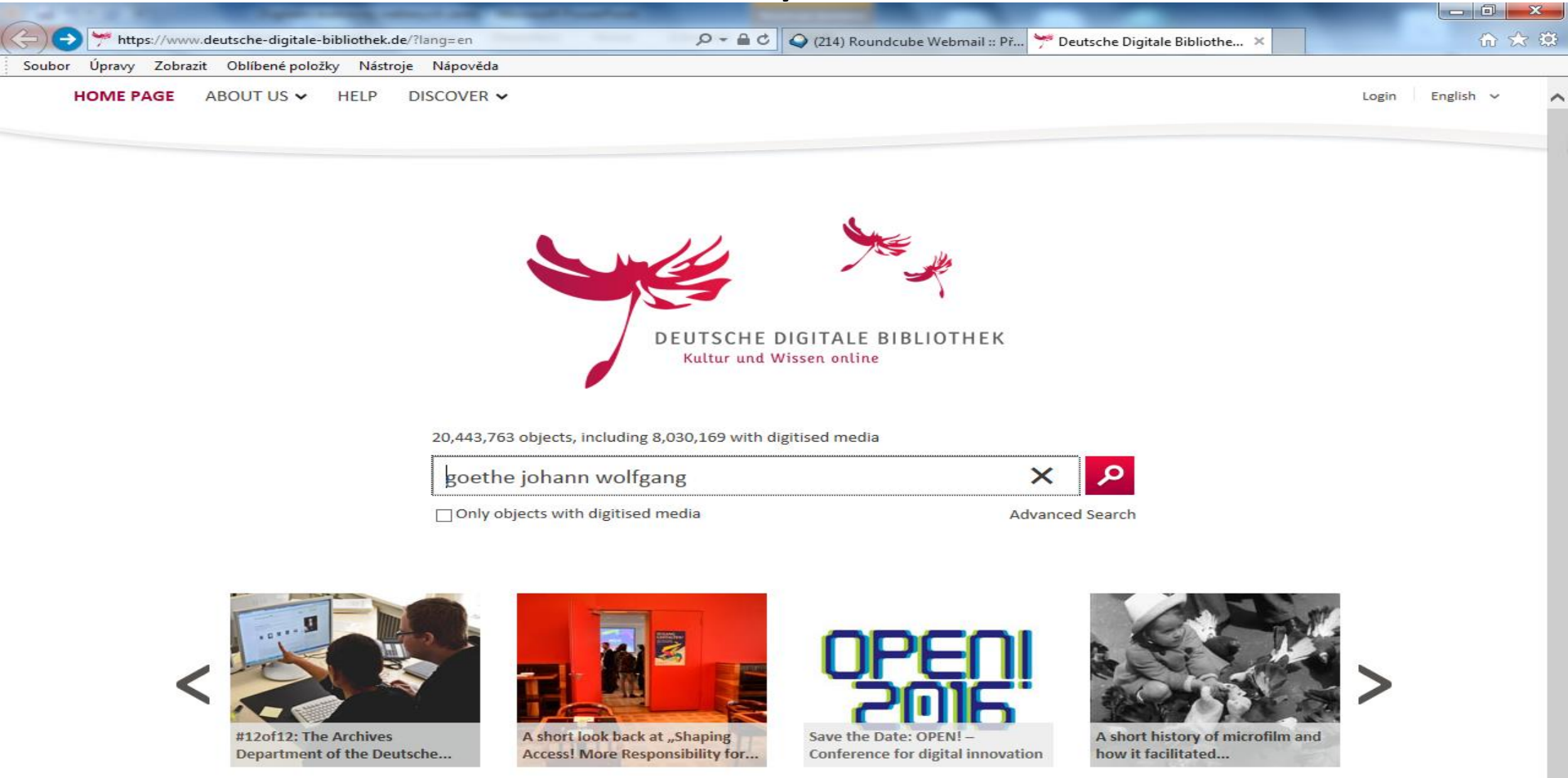

Výsledky

| Soubo | r Úpravy Zobrazit (           | Oblíbené položky Nást                                                 | oje Nápověda                                                                                                    | Login English V       |
|-------|-------------------------------|-----------------------------------------------------------------------|----------------------------------------------------------------------------------------------------|-----------------------|
| М     | HOME PAGE ABC<br>OŽNOST ZPřes | e DIGITALE BIBLIO<br>d Wissen online<br>DUT US ~ HELP<br>SNĚNÍ VÝSIEC | HEK goethe johann wol<br>DISCOVER ~<br>KŮ SEARCH RESULTS DISPLAY ×                                                                                                    | fgang Advanced Search |
|       | Filter results                |                                                                       | 10,055 Results: OB.                                                                                                    |                       |
|       | Time                          |                                                                       | 1 2 3 4 5 Results per page                                                                                                    |                       |
|       | Location >                    |                                                                       |                                                                                                    |                       |
|       | Person/organisation           |                                                                       | Johann Wolf                                                                                                    | <u> </u>              |
|       | Keyword >                     |                                                                       | Schriftsteller, Publizist, Politiker, Jurist, Naturwissenschaftler, Theaterintendant,                                                                                                    |                       |
|       | Language >                    |                                                                       | Born: 28. August 1749, Frankfurt am Main - Died: 22. März 1832, Weimar                                                                                                    |                       |
|       | Legal status >                |                                                                       |                                                                                                    | 0                     |
|       | Usability >                   |                                                                       | Goethe                                                                                                    | (1)                   |
|       | Media type >                  |                                                                       | Johann Wolfgang von Goethe (1749-1832)Frankfurter Goethe-Haus / Freies Deutsches                                                                                                    |                       |
|       | Sector >                      |                                                                       | Hochstiftder Darstellung rechts "L. Sichling gest"; darunter mittig " Goethe", darunter "Druck                                                                                                    | (14)                  |
|       | Data provider >               |                                                                       | Charaktere aus Goethe: Goethe-Galerie. Charaktere aus Goethe's Werken. Gezeichnet von<br>Friedrich Pecht und Arthur von Ramberg                                                                                                    |                       |
|       | Compare objects               |                                                                       | Johann Wolfgang von Goethe                                                                                                    | <i></i>               |
|       | First object                  | Second object                                                         | Eckardt, Stephan (Fotograf); Rietschel, Ernst; <b>Goethe, Johann Wolfgang</b> von, 1832<br>Rietschel, Ernst Goethe, Johann Wolfgang von, Johann Wolfgang von GoetheEckardt,<br>Stephan (Fotograf); Rietschel, Ernst; Goethe, Johann Wolfgang von | 3                     |
|       |                               |                                                                       | Johann Wolfgang von Goethe (1749-1832)                                                                                                    | *                     |

...Johann Wolfgang von Goethe (1749-1832) Autographen: Briefe von Goethe an verschiedene Adressaten.....- BSB Autogr.Cim. Goethe, Johann Wolfgang. 21, Johann Wolfgang von Goethe

## Práce s výsledky

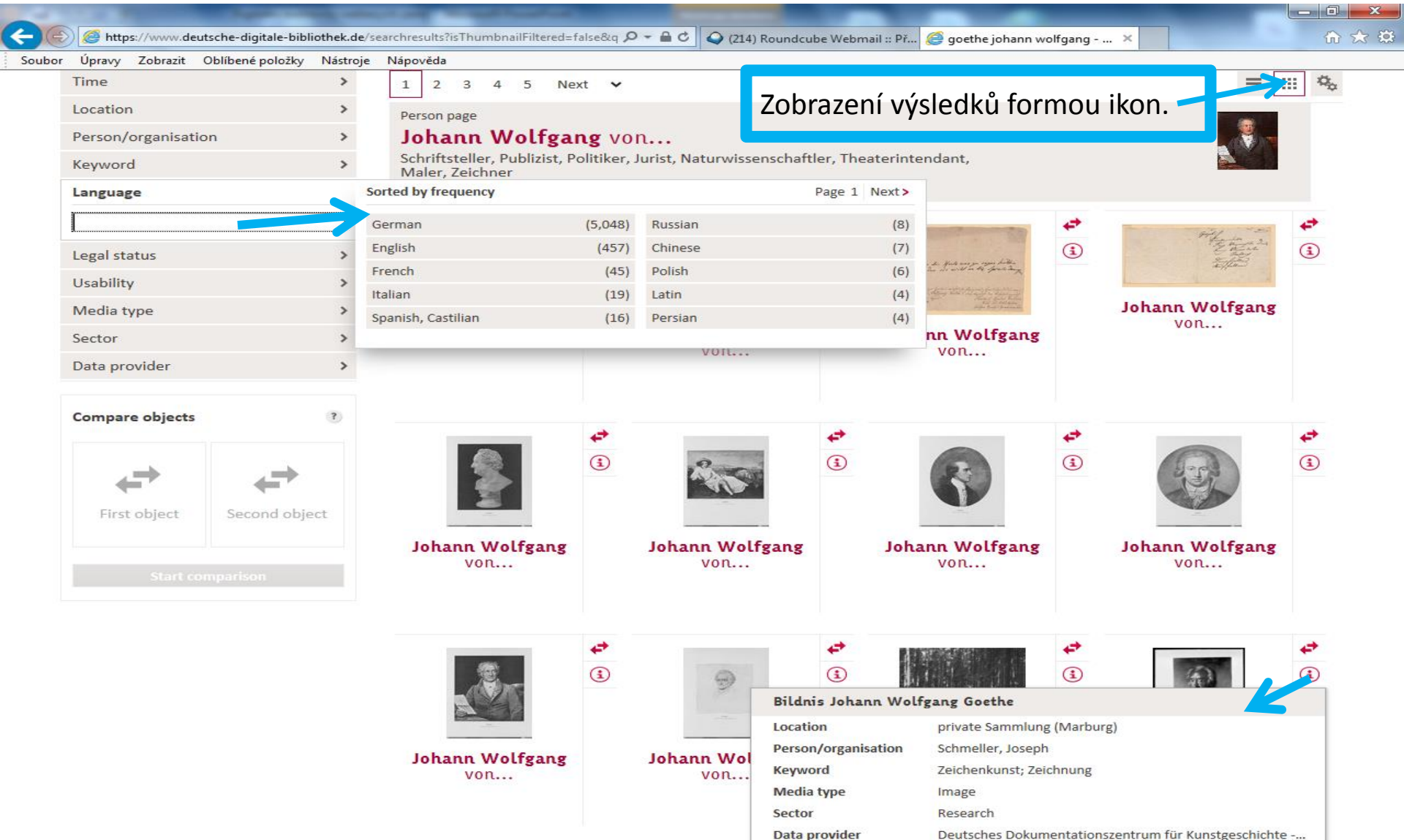

Záznam

| https://www.deutscor          | che-digitale-bibliothek.de/item/T76QSA5CKQBHOBYXCFOUVCXAGTE P - 🔒 C 📿 (214)                                                                                                    | Roundcube Webmail 🥍 Johann Wolfgang von 🗙 🦪 Digitale Bibliothek - Münc 📔 🕯                                                                                                    |
|-------------------------------|----------------------------------------------------------------------------------------------------|----------------------------------------------------------------------------------------------------|
|                               |                                                                                                    |                                                                                                    |
| 🗹 Data provider's obj         |                                                                                                    |                                                                                                    |
| % Link to this page           | 🛃 PDF View                                                                                                    | f 🛩 8                                                                                                    |
| Johann Wolfg                  | ang von Goethe (1749-1832)                                                                                                    | picture anti- ing way to account ?                                                                                                    |
| Autographen:                  | Briefe von Goethe an verschiedene                                                                                                    | Margueron Cogts.                                                                                                    |
| Adressaten -                  | BSB Autogr.Cim. Goethe, Johann                                                                                                    | for a formar former,                                                                                                    |
| Wolfgang, 8,                  | Johann Wolfgang von Goethe (1749-                                                                                                    | Beller Marting, ton the first                                                                                                    |
| 1832) Autogra                 | nhen: Brief von Goethe an Friedrich                                                                                                    | Advid and faite . Man and See how.                                                                                                    |
| Immonuel Nie                  | thammer DSP Autogr Cim Gootha                                                                                                    | and the familie and the                                                                                                    |
| Full title:                   | Johann Wolfgang von Goethe (1749-1832) Autographen:<br>Briefe von Goethe an verschiedene Adressaten - BSB<br>Autogr.Cim. Goethe, Johann Wolfgang. 8, Johann Wolfgang<br>von Goethe (1749-1832) Autographen: Brief von Goethe an<br>Friedrich Immanuel Niethammer - BSB Autogr.Cim. Goethe,<br>Johann Wolfgang.8 | Later and a series and a series of the series of the serie |
| Contributor:                  | <ul> <li>Goethe, Johann Wolfgang von (1749-1832)</li> <li>Niethammer, Friedrich Immanuel (1766-1848)</li> </ul>                                                                                                    | Johann Wolfgang von Goethe (1749-1832) Autographen: Briefe von                                                                                                    |
| Published:                    | Karlsbad : 08.08.1808                                                                                                    | Wolfgang. 8, Johann Wolfgang von Goethe (1749-1832) Autographen:                                                                                                    |
| Language:                     | Deutsch                                                                                                    | Text: Goethe, Johann Wolfgang von ; Niethammer, Friedrich Immanuel                                                                                                    |
| Extent:                       | 1 Brief, 1 S.                                                                                                    | bayerische Staatsbibliothek                                                                                                    |
| Link zum<br>Katalogisat/OPAC: | http://opacplus.bsb-muenchen.de/title/BV040880261                                                                                                    |                                                                                                    |
| URN:                          | http://nbn-resolving.de/urn:nbn:de:bvb:12-<br>bsb00085980-4                                                                                                    |                                                                                                    |
| Identifier:                   | BSB-Hss Autogr.Cim. Goethe, Johann Wolfgang.8                                                                                                    |                                                                                                    |
| Location:                     | München, Bayerische Staatsbibliothek Autogr.Cim.<br>Goethe, Johann Wolfgang.8                                                                                                    |                                                                                                    |
| Legal status: ?               | CODE Attribution - NonCommercial - ShareAlike 4.0                                                                                                    |                                                                                                    |

#### Data provider's object view

## Pokročilé vyhledávání (1)

| A TO A REAL PROPERTY AND A REAL PROPERTY AND A REA                                                                                                    |         |                           |                           |                                                |         |                      | ×   |
|----------------------------------------------------------------------------------------------------|---------|---------------------------|---------------------------|------------------------------------------------|---------|----------------------|-----|
| Https://www.deutsche-digitale-bibliothek.de/advancedsearch     Search     Search | D ∎ + Q | 🥥 (214) Roundcube Webmail | 🌱 Advanced Search - Deu 🗙 | <i>i</i> Digitale Bibliothek - N               | /lünc   | 6                    | ☆ 🔅 |
| Soubor Úpravy Zobrazit Oblíbené položky Nástroje Nápověda                                                                                                    |         |                           |                           |                                                |         |                      |     |
| DEUTSCHE DIGITALE BIBLIOTHEK<br>Kultur und Wissen online                                                                                                    |         |                           | goethe joh                | Log<br>ann wolfgang<br>ts with digitised media | in Engl | ish 🗸<br>P<br>Search |     |
| HOME PAGE ABOUT US 	 HELP DISCOVER                                                                                                    |         |                           |                           |                                                |         |                      |     |

#### Advanced Search 🥐

| Search all<br>Title<br>Description                                             |                     |                                                                                                    |
|--------------------------------------------------------------------------------|---------------------|----------------------------------------------------------------------------------------------------|
| Location<br>Person/organisation<br>Keyword<br>Language<br>Media type<br>Sector | Friedrich Schiller  | One of the terms     Image: Construction of the terms       One of the terms     Image: Construction of the terms |
| Data provider<br>Usability                                                     |                     | Add another search group 🔹                                                                                        |
|                                                                                | Možnost výběru polí | Reset Search                                                                                                    |
|                                                                                |                     |                                                                                                    |

## Pokročilé vyhledávání (2)

| of The All Paper and and the All All All All All All All All All Al                                                                                                    |                                                                                                    |
|----------------------------------------------------------------------------------------------------|----------------------------------------------------------------------------------------------------|
| ← ) → Mttps://www.deutsche-digitale-bibliothek.de/advancedsearch                                                                                                    | cube Webmail 🌱 Advanced Search - Deu 🛛 R MDZ-Reader   Band   Schill 🛛 🟠 😒                                                   |
| Soubor Úpravy Zobrazit Oblíbené položky Nástroje Nápověda                                                                                                    |                                                                                                    |
| S will be a                                                                                                    | Login English 🗸                                                                                                    |
|                                                                                                    | goethe iohann wolfgang                                                                                                    |
| Kultur und Wissen online                                                                                                    | <ul> <li>Only objects with digitised media</li> <li>Advanced Search</li> </ul>                                              |
| HOME PAGE ABOUT US 🗸 HELP DISCOVER 🗸                                                                                                    |                                                                                                    |
|                                                                                                    |                                                                                                    |
| Advanced Search ?     Connect search fields with r     Keyword   Search all      Možnost volby operátoru AND a OR mezi poli.    Možnost výběru vztahu mezi hledanými slovy. | One of the terms   All terms   Exact phrase   One of the terms   Image: Search   Možnost přidávání polí v rámci vyhledávací |
|                                                                                                    | skupiny.                                                                                                    |
| Privacy Policy Legal Notice Sitemap Press Downloads Newsletter Contact                                                                                                    | Follow: 🚺 Facebook 💓 Twitter                                                                                                |

- <u>https://dp.la/</u>
- Zpřístupňuje kulturní dědictví USA.
- Zachycuje sbírky mnoha institucí v USA (zejména knihoven, archivů a muzeí).
- Pokrývá více než 14 mil. jednotek.
- Provoz zajišťuje Boston Public Library.

Vyhledávací možnosti

- Lze používat:
  - \* pro pravostranné rozšíření,
  - oboustranné horní uvozovky pro hledání frází,
  - booleovské operátory AND, OR a NOT.
- Systém umožňuje zadat dotaz pomocí časové osy a místa na mapě.
- Po registraci a přihlášení lze ukládat seznay výsledků.

### Výsledky

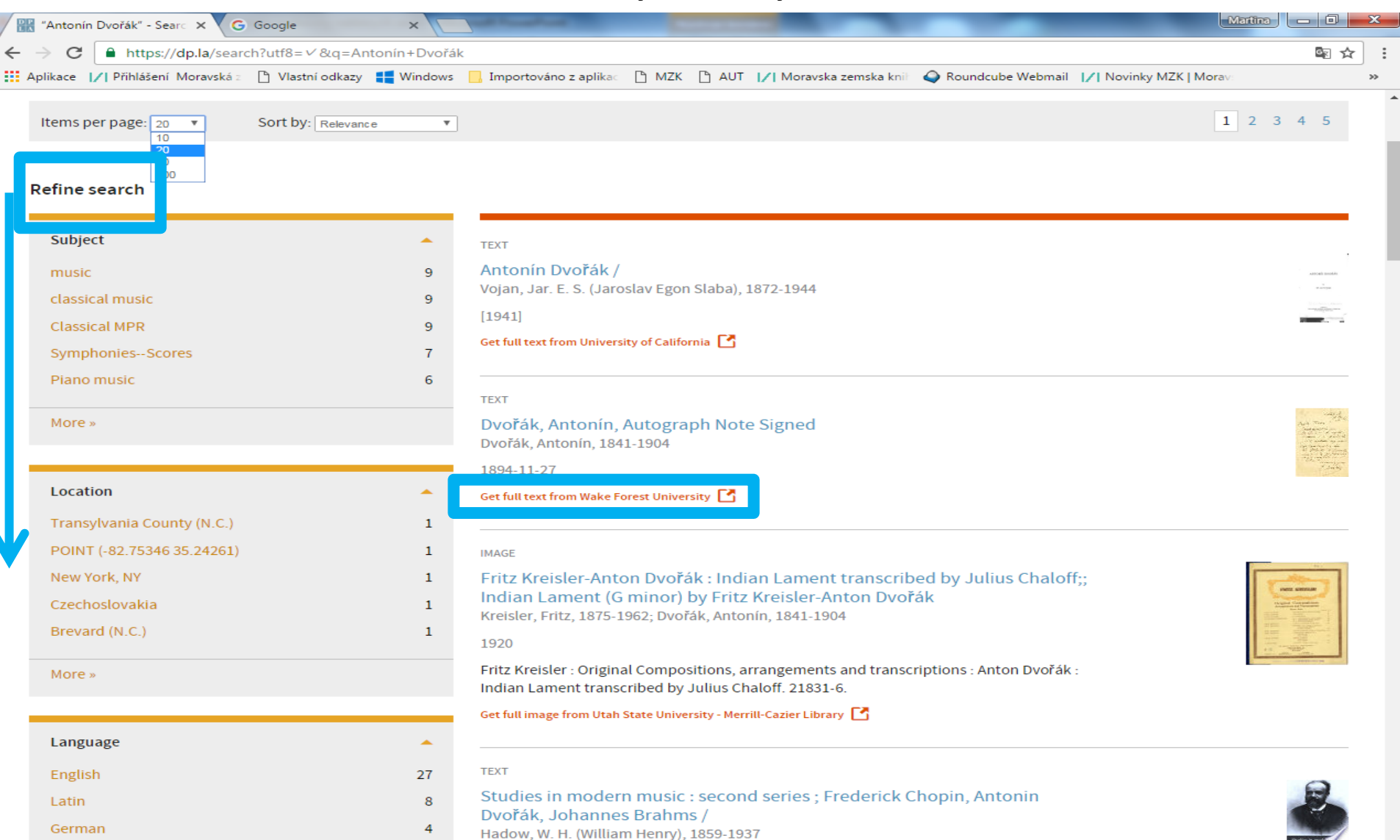

#### Záznam

|                                                                                                    | × C Fritz Kreisler-Anton Dvor        | × V 📴 Catalog Record: Antonin × V G Google ×                                                                                                    |                               |                   |
|----------------------------------------------------------------------------------------------------|--------------------------------------|----------------------------------------------------------------------------------------------------|-------------------------------|-------------------|
| → C https://dp                                                                                                    | la/item/8e72a38663aa51e076           | o576c4070495b8?back_uri=https%3A%2F%2Fdp.la%2Fsearch%3Futf8%3                                                                                                    | D%25E2%259C%2593%26q%3DAnton% | 25C3%25ADn%2BDv 🖳 |
| plikace [7] Prinlaseni Mo                                                                                                    | About                                | Hubs - For Developers - Education - Get Involved - Helr                                                                                                    | n v News v Contact v Donate   | Login Sign Up     |
| D P L A                                                                                                    | DIGITAL PUBLIC LIBRARY<br>OF AMERICA | Home Exhibitions Map Timeline Apps                                                                                                    |                               |                   |
| « back to search res                                                                                                    | ults                                 | Search the Lib                                                                                                    | огагу                         | Q                 |
| Dvořák, Anto                                                                                                    | nín, Autograph I                     | Note Signed                                                                                                    | « Previous Next »             | Save To Share     |
| and the second second s                                                                                                    | Creator                              | Dvořák, Antonín, 1841-1904                                                                                                    |                               |                   |
| (a) A space<br>(a) A space<br>(b) A space<br>(b) | Created Date                         | 1894-11-27                                                                                                    | Created Date<br>1894-11-27    |                   |
| and the second second second second second second second second second second second second second second second                                                                                                    | Partner                              | North Carolina Digital Heritage Center                                                                                                    | View on timeline »            | , n., halalatalla |
| rest University                                                                                                    | Contributing Institution             | Wake Forest University                                                                                                    |                               | 1.1               |
|                                                                                                    | Publisher                            | Z. Smith Reynolds Library, Wake Forest University                                                                                                    |                               |                   |
|                                                                                                    | Туре                                 | text                                                                                                    |                               |                   |
|                                                                                                    | Subject                              | MusiciansAutographs                                                                                                    |                               |                   |
|                                                                                                    | Rights                               | Digital reproductions of this item from Wake Forest University's                                                                                                    |                               |                   |
|                                                                                                    |                                      | special contections an other copyright is retained by the creators of<br>items in these papers, or their beneficiaries, as stipulated by United<br>States copyright law, unless copyright was signed over to Wake<br>Forest University. Written permission from the copyright owner and<br>any other rights holders must be obtained for any reuse of this item<br>that extends beyond fair use or other statutory exemptions.<br>Responsibility for the determination of the copyright status and<br>securing permission rests with those persons wishing to reuse the<br>materials. Please contact Special Collections & Archives<br>(archives@wfu.edu) with questions. |                               |                   |

f 🎽 🔊 t

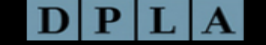

Přehled dle témat: https://dp.la/subjects

|                                                                                                    |                                                                                                  |                                                                                                    |                                                                                                  | <u></u>                                                                                                    | - <u>-</u>                                                                                    |
|----------------------------------------------------------------------------------------------------|--------------------------------------------------------------------------------------------------|----------------------------------------------------------------------------------------------------|--------------------------------------------------------------------------------------------------|----------------------------------------------------------------------------------------------------|-----------------------------------------------------------------------------------------------|
| Aplikace 📝 Přihlášení Moravská z 📋 Vlastr                                                                                                    | ni odkazy Windows                                                                                | ; Importováno z aplikac 📋 MZK 💾 A                                                                                                    | UT // Moravska zemska knih                                                                       | Roundcube Webmail // Novinky MZK   Morav:                                                                                                    |                                                                                               |
|                                                                                                    | About 🗸 Hubs                                                                                     | <ul> <li>For Developers</li> <li>Education</li> </ul>                                                                                           | Get Involved V Help V                                                                            | News V Contact V Donate                                                                                                    | gin   Sign Up                                                                                 |
| D P L A DIGITAL PUBLIC LI<br>OF AMERICA                                                                                                    | IBRARY                                                                                           | Home Exhibitions Map Ti                                                                                                    | meline Apps                                                                                      |                                                                                                    |                                                                                               |
|                                                                                                    |                                                                                                  |                                                                                                    | Search the Library                                                                               | ,                                                                                                    | Q,                                                                                            |
| Subjects                                                                                                    |                                                                                                  |                                                                                                    |                                                                                                  |                                                                                                    |                                                                                               |
| Number of Results A-Z                                                                                                    |                                                                                                  |                                                                                                    |                                                                                                  |                                                                                                    |                                                                                               |
|                                                                                                    |                                                                                                  |                                                                                                    | 1 2 3                                                                                            | 4 5 6 7 8 9 10 11 12 13 14                                                                                                    | 15 16 17                                                                                      |
|                                                                                                    |                                                                                                  |                                                                                                    |                                                                                                  |                                                                                                    |                                                                                               |
| United States                                                                                                    | 557993                                                                                           | Anthropology                                                                                                    | 288731                                                                                           | Ethnology                                                                                                    | 130329                                                                                        |
| United States<br>Places                                                                                                    | 557993<br>531313                                                                                 | Anthropology<br>Dicotyledonae                                                                                                    | 288731<br>224583                                                                                 | Ethnology<br>Polypodiales                                                                                                    | 130329<br>118708                                                                              |
| United States<br>Places<br>Texas                                                                                                    | 557993<br>531313<br>526426                                                                       | Anthropology<br>Dicotyledonae<br>Animalia                                                                                                    | 288731<br>224583<br>215852                                                                       | Ethnology<br>Polypodiales<br>Black newspapers - Tennessee -                                                                                                    | 130329<br>118708<br>113376                                                                    |
| United States<br>Places<br>Texas<br>Plantae                                                                                                    | 557993<br>531313<br>526426<br>471997                                                             | Anthropology<br>Dicotyledonae<br>Animalia<br>Pteridophyte                                                                                       | 288731<br>224583<br>215852<br>194988                                                             | Ethnology<br>Polypodiales<br>Black newspapers - Tennessee -<br>Memphis                                                                                                    | 130329<br>118708<br>113376                                                                    |
| United States<br>Places<br>Texas<br>Plantae<br>Business, Economics and Finance                                                                           | 557993<br>531313<br>526426<br>471997<br>448296                                                   | Anthropology<br>Dicotyledonae<br>Animalia<br>Pteridophyte<br>Portraits                                                                          | 288731<br>224583<br>215852<br>194988<br>193481                                                   | Ethnology<br>Polypodiales<br>Black newspapers - Tennessee -<br>Memphis<br>Memphis World                                                                                               | 130329<br>118708<br>113376<br>113376                                                          |
| United States<br>Places<br>Fexas<br>Plantae<br>Business, Economics and Finance<br>Communications                                                         | 557993<br>531313<br>526426<br>471997<br>448296<br>416606                                         | Anthropology<br>Dicotyledonae<br>Animalia<br>Pteridophyte<br>Portraits<br>Dwellings                                                             | 288731<br>224583<br>215852<br>194988<br>193481<br>179960                                         | Ethnology<br>Polypodiales<br>Black newspapers - Tennessee -<br>Memphis<br>Memphis World<br>Arthropoda                                                                                 | 130329<br>118708<br>113376<br>113376<br>113372                                                |
| United States<br>Places<br>Texas<br>Plantae<br>Business, Economics and Finance<br>Communications<br>Newspapers                                           | 557993<br>531313<br>526426<br>471997<br>448296<br>416606<br>416286                               | Anthropology<br>Dicotyledonae<br>Animalia<br>Pteridophyte<br>Portraits<br>Dwellings<br>Archaeology                                              | 288731<br>224583<br>215852<br>194988<br>193481<br>179960<br>161633                               | Ethnology<br>Polypodiales<br>Black newspapers - Tennessee -<br>Memphis<br>Memphis World<br>Arthropoda<br>Buildings                                                                    | 130329<br>118700<br>113370<br>113370<br>113370<br>110322<br>108899                            |
| United States<br>Places<br>Texas<br>Plantae<br>Business, Economics and Finance<br>Communications<br>Newspapers<br>Advertising                            | 557993<br>531313<br>526426<br>471997<br>448296<br>416606<br>416286<br>404030                     | Anthropology<br>Dicotyledonae<br>Animalia<br>Pteridophyte<br>Portraits<br>Dwellings<br>Archaeology<br>Housing areas                             | 288731<br>224583<br>215852<br>194988<br>193481<br>179960<br>161633<br>146885                     | Ethnology<br>Polypodiales<br>Black newspapers - Tennessee -<br>Memphis<br>Memphis World<br>Arthropoda<br>Buildings<br>Type Register                                                   | 130329<br>118700<br>113370<br>113370<br>110322<br>108899<br>10584                             |
| United States<br>Places<br>Fexas<br>Plantae<br>Business, Economics and Finance<br>Communications<br>Newspapers<br>Advertising<br>Journalism              | 557993<br>531313<br>526426<br>471997<br>448296<br>416606<br>416286<br>404030<br>392733           | Anthropology<br>Dicotyledonae<br>Animalia<br>Pteridophyte<br>Portraits<br>Dwellings<br>Archaeology<br>Housing areas<br>People                   | 288731<br>224583<br>215852<br>194988<br>193481<br>179960<br>161633<br>146885<br>135284           | Ethnology<br>Polypodiales<br>Black newspapers - Tennessee -<br>Memphis<br>Memphis World<br>Arthropoda<br>Buildings<br>Type Register<br>Architecture                                   | 130329<br>118700<br>113370<br>113370<br>110322<br>108899<br>10584<br>103450                   |
| United States<br>Places<br>rexas<br>Plantae<br>Business, Economics and Finance<br>communications<br>lewspapers<br>dvertising<br>ournalism<br>Photographs | 557993<br>531313<br>526426<br>471997<br>448296<br>416606<br>416286<br>404030<br>392733<br>344087 | Anthropology<br>Dicotyledonae<br>Animalia<br>Pteridophyte<br>Portraits<br>Dwellings<br>Archaeology<br>Housing areas<br>People<br>Correspondence | 288731<br>224583<br>215852<br>194988<br>193481<br>179960<br>161633<br>146885<br>135284<br>130630 | Ethnology<br>Polypodiales<br>Black newspapers - Tennessee -<br>Memphis<br>Memphis World<br>Arthropoda<br>Buildings<br>Type Register<br>Architecture<br>Trade cards<br>Cigarette cards | 130329<br>118700<br>113370<br>113370<br>110322<br>108899<br>10584<br>103450<br>98720<br>98720 |

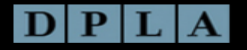

Terms & Privacy

### Zadání dotazu pomocí mapy

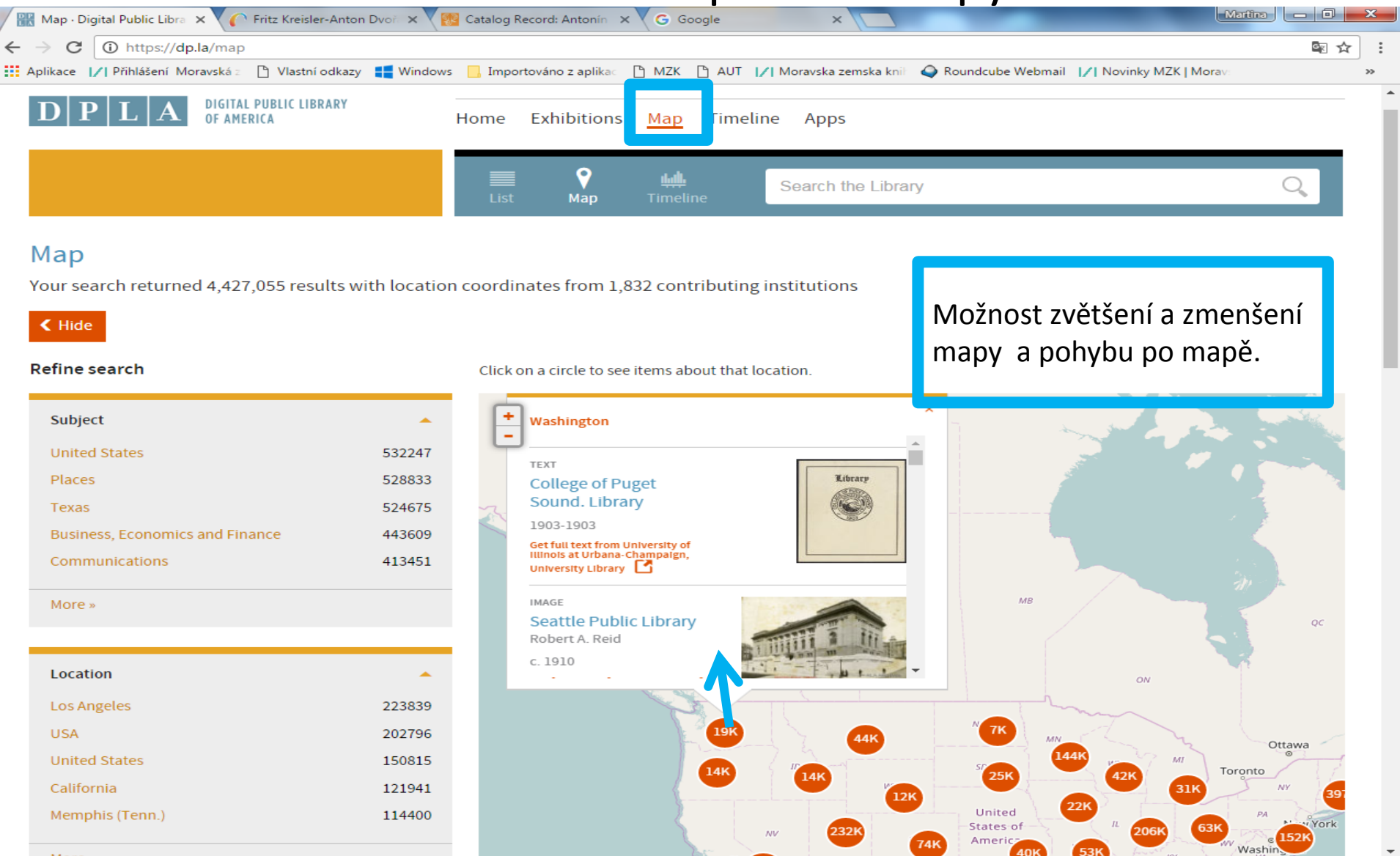

## Zadání dotazu pomocí časové osy

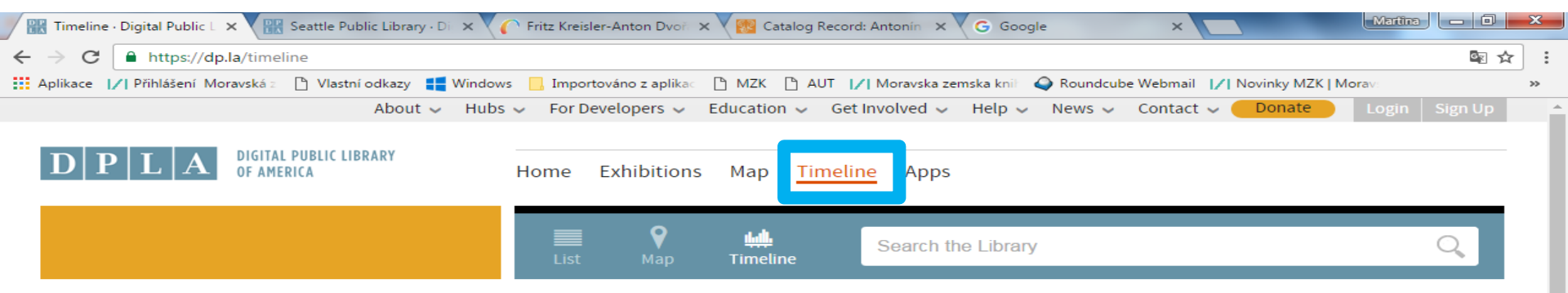

#### Timeline

Your search returned 9,494,775 results with dates from over 2,000 contributing institutions

#### K Hide

#### **Refine search**

| Subject                         | <b>^</b> |
|---------------------------------|----------|
| United States                   | 522847   |
| Places                          | 508090   |
| Texas                           | 503735   |
| Business, Economics and Finance | 437417   |
| Communications                  | 415715   |
| N                               |          |

| Location        | •      |
|-----------------|--------|
| United States   | 461785 |
| USA             | 210337 |
| Los Angeles     | 206411 |
| Memphis (Tenn.) | 114121 |

https://dp.la/timeline#

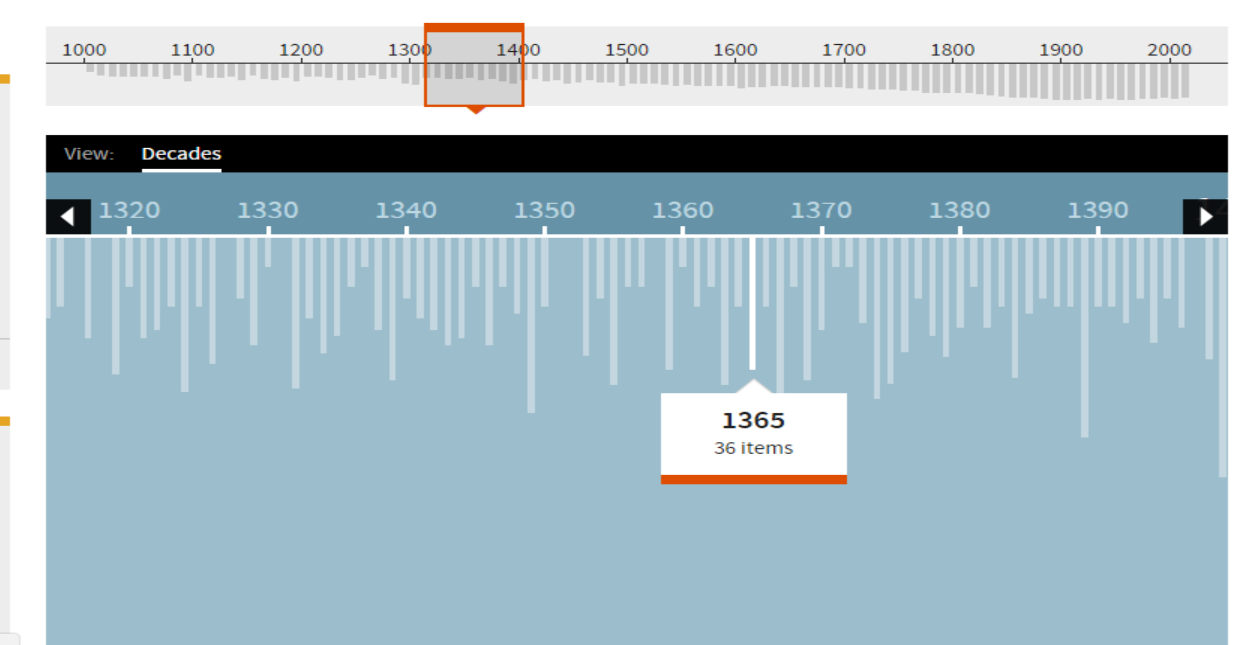

#### Softwarové aplikace

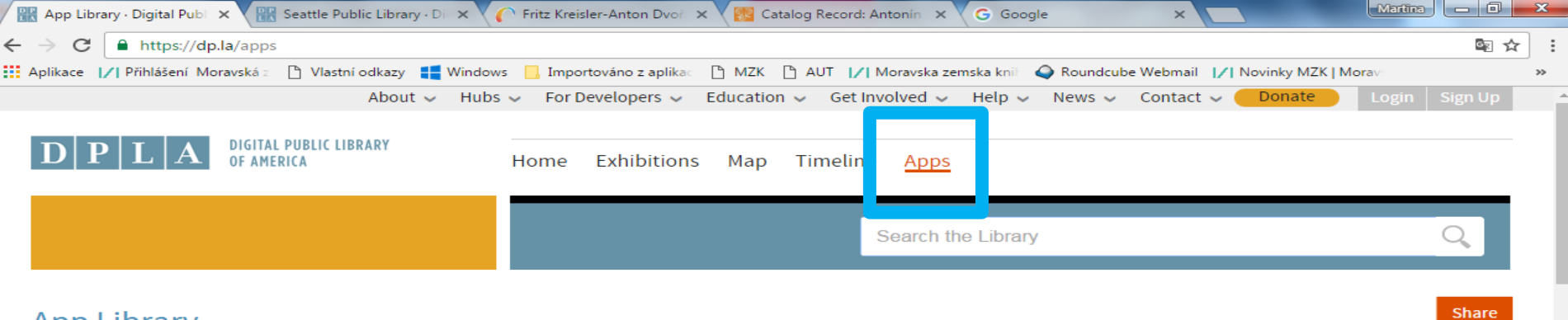

#### App Library

The DPLA is a platform that enables new and transformative uses of our digitized cultural heritage. The DPLA's application programming interface (API) and open data can be used by software developers, researchers, and others to create novel environments for learning, tools for discovery, and engaging apps.

Become an App Developer

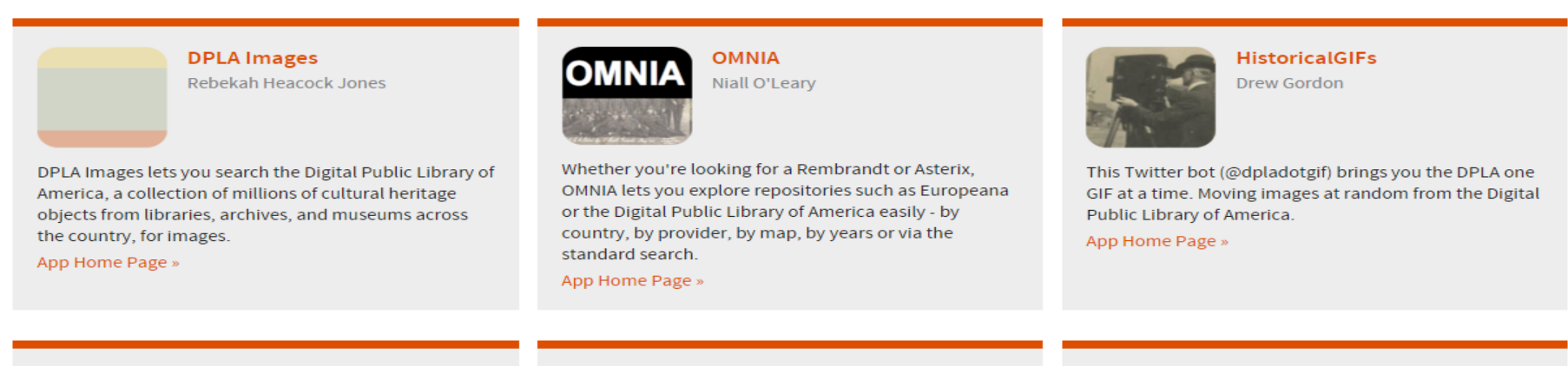

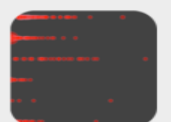

MetaDash Dean Farrell

Use MetaDash to search the DPLA. Europeana or Digital

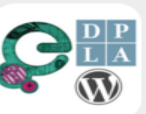

WordPress Searcher Europeana & DPLA Jose Fernández

WordPress Searcher Europeana & DPLA is a plugin that

WUD WUD

Medicine & Society chair at the University of Fribourg (Switzerland)

WUD is a customised search engine helping you to pull

## Sady materiálů pro výuku

| Reference Sets × G Google ×                                  | and the second second s | Martina 🗖 🔿 🗙                           |
|--------------------------------------------------------------|----------------------------------------------------------------------------------------------------|-----------------------------------------|
| ← → C                                                        |                                                                                                    | ⊠ ☆ :                                   |
| 🗰 Aplikace 📝 Přihlášení Moravská 🛛 🗋 Vlastní odkazy 📑 Window | s 🧧 Importováno z aplikac 🗋 MZK 📋 AU                                                                                                    | dcube Webmail 1/1 Novinky MZK   Morav » |
| DPLA<br>Digital public library<br>of America                 | About V Hubs V For Developer V Education V Get Involve<br>Primary Source Sets<br>Home Exhibitions Map Timelin Committee<br>National History Day<br>Education Collaborations<br>Outreach Materials                                                                                                    | d v Help v News v Contact v Donate      |

#### **Primary Source Sets**

Digital Public Library of America (DPLA) Primary Source Sets are designed to help students develop critical thinking skills by exploring topics in history, literature, and culture through primary sources. Drawing online materials from libraries, archives, and museums across the United States, the sets use letters, photographs, posters, oral histories, video clips, sheet music, and more. Each set includes a topic overview, ten to fifteen primary sources, links to related resources, and a teaching guide. These sets were created and reviewed by the teachers on the DPLA's Education Advisory Committee. Read about our education projects and contact us with feedback at education@dp.la.

Share

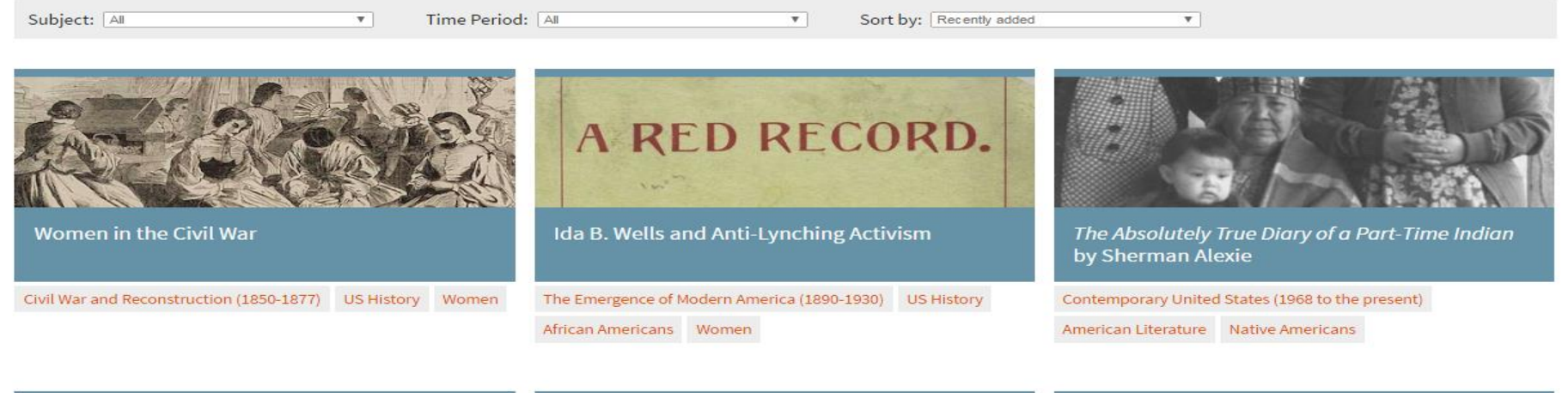

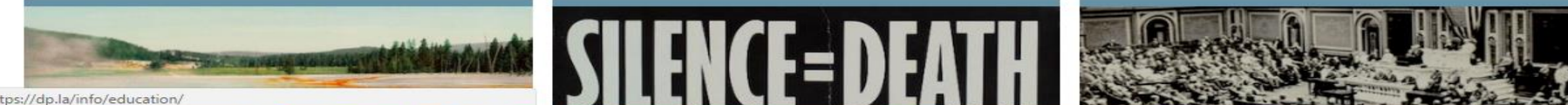

# <u>Polona</u>

- https://polona.pl/
- Zpřístupňuje především zdigitalizované sbírky Národní knihovny Polska a dalších polských institucí.
- Nefungují zde znaky pro pravostranné rozšíření.
- Možnost ukládání výsledků po registraci a přihlášení.

## Vyhledávání

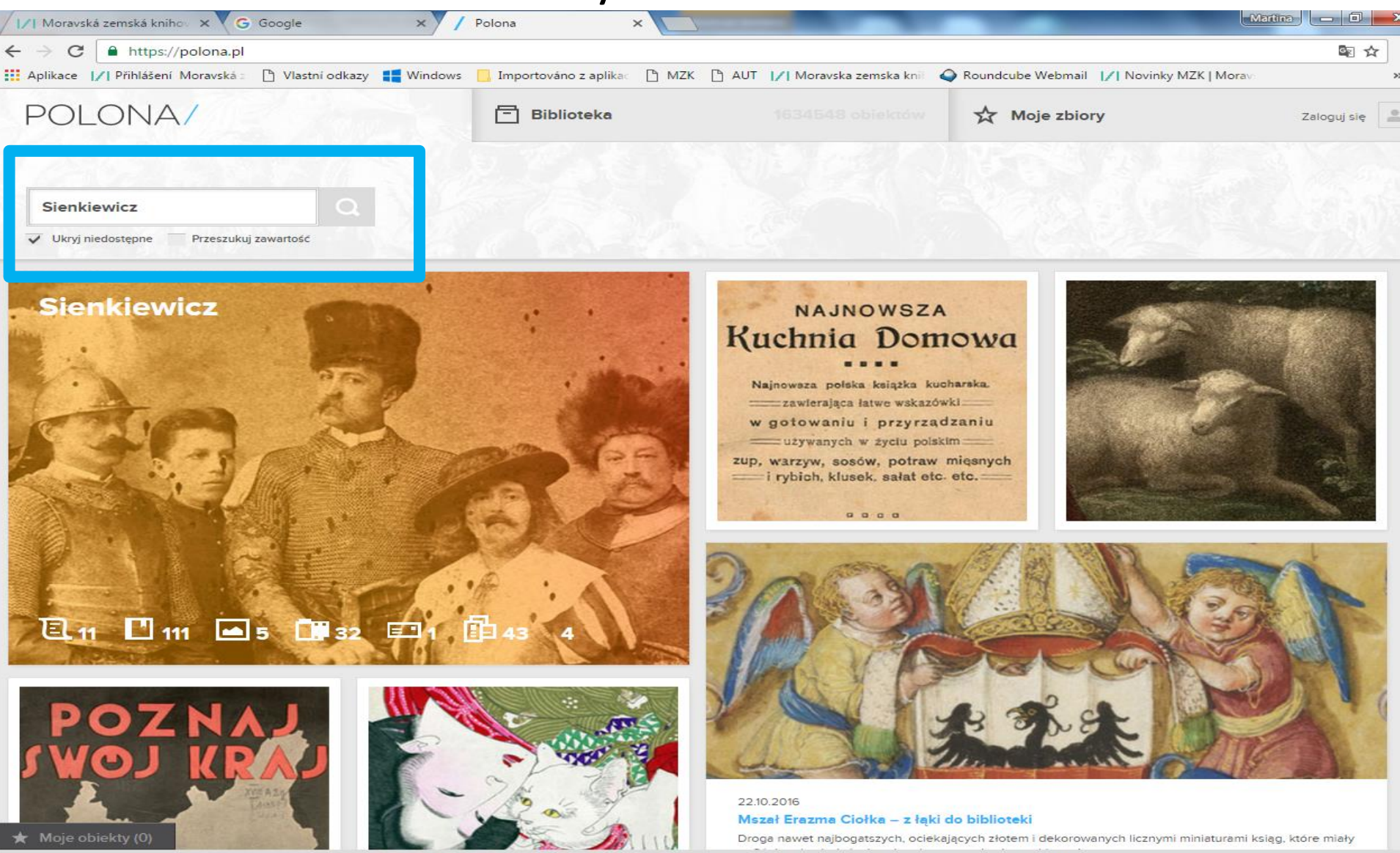

Riblioteka Narodowa I. O Polonia. Zasady korzystania. Kontakt. Polona korzysta z plików cookies. Wiecel informacii tutal

Výsledky

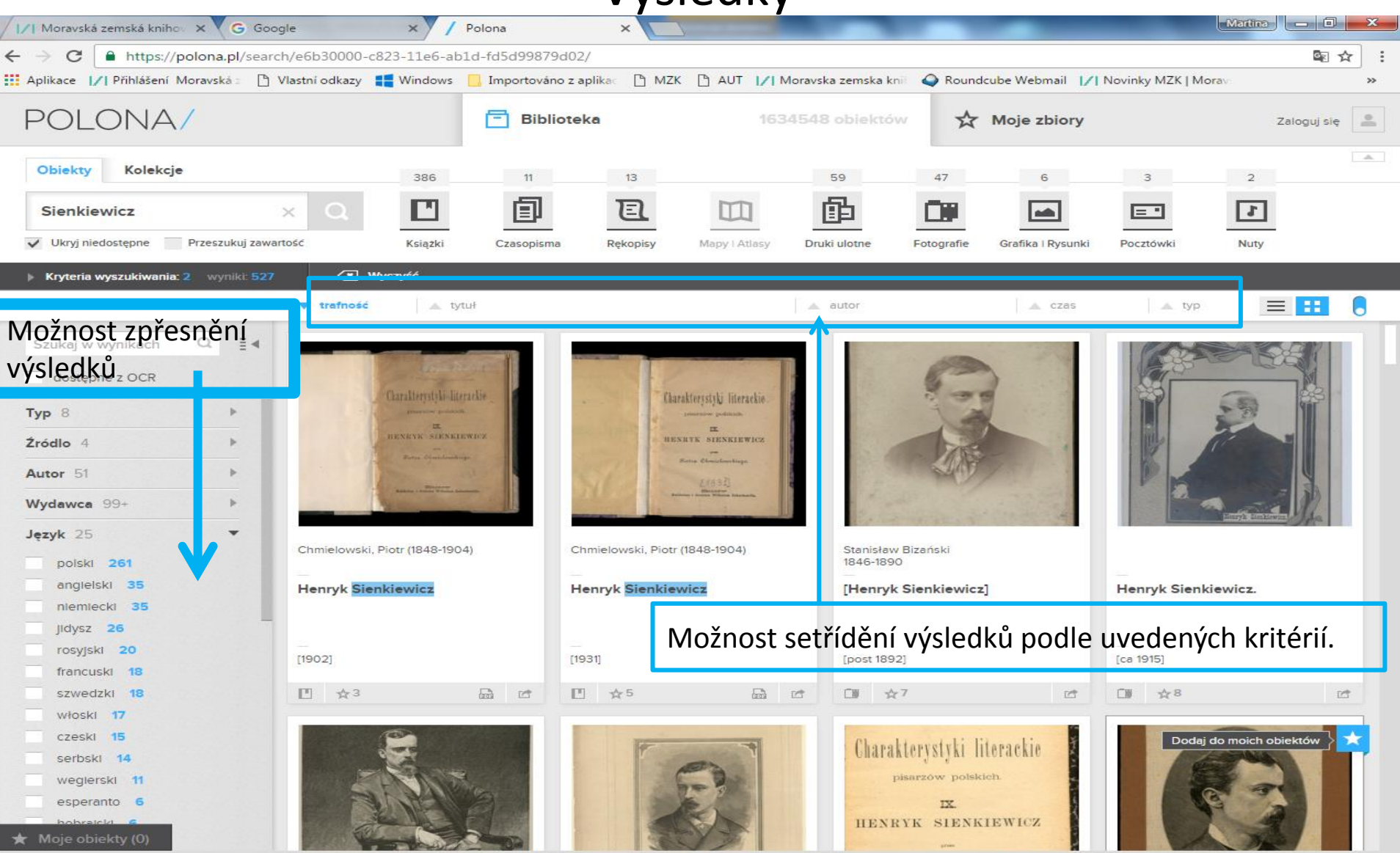

Biblioteka Narodowa I O Polonie Zasady korzystania Kontakt Polona korzysta z plików cookies. Więcej informacji tutaj.

#### Změna zobrazení výsledků

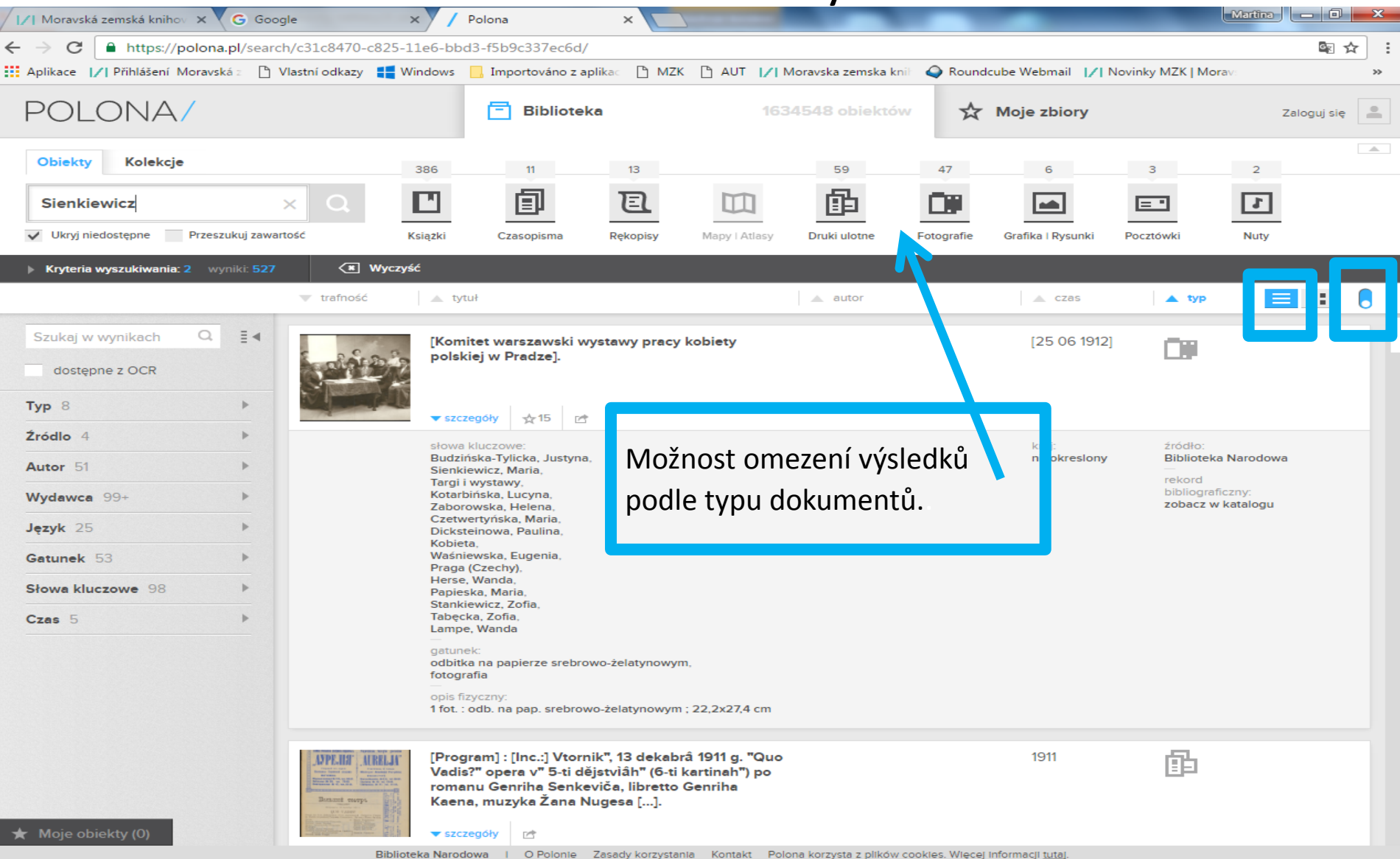

### Zdigitalizovaný dokument

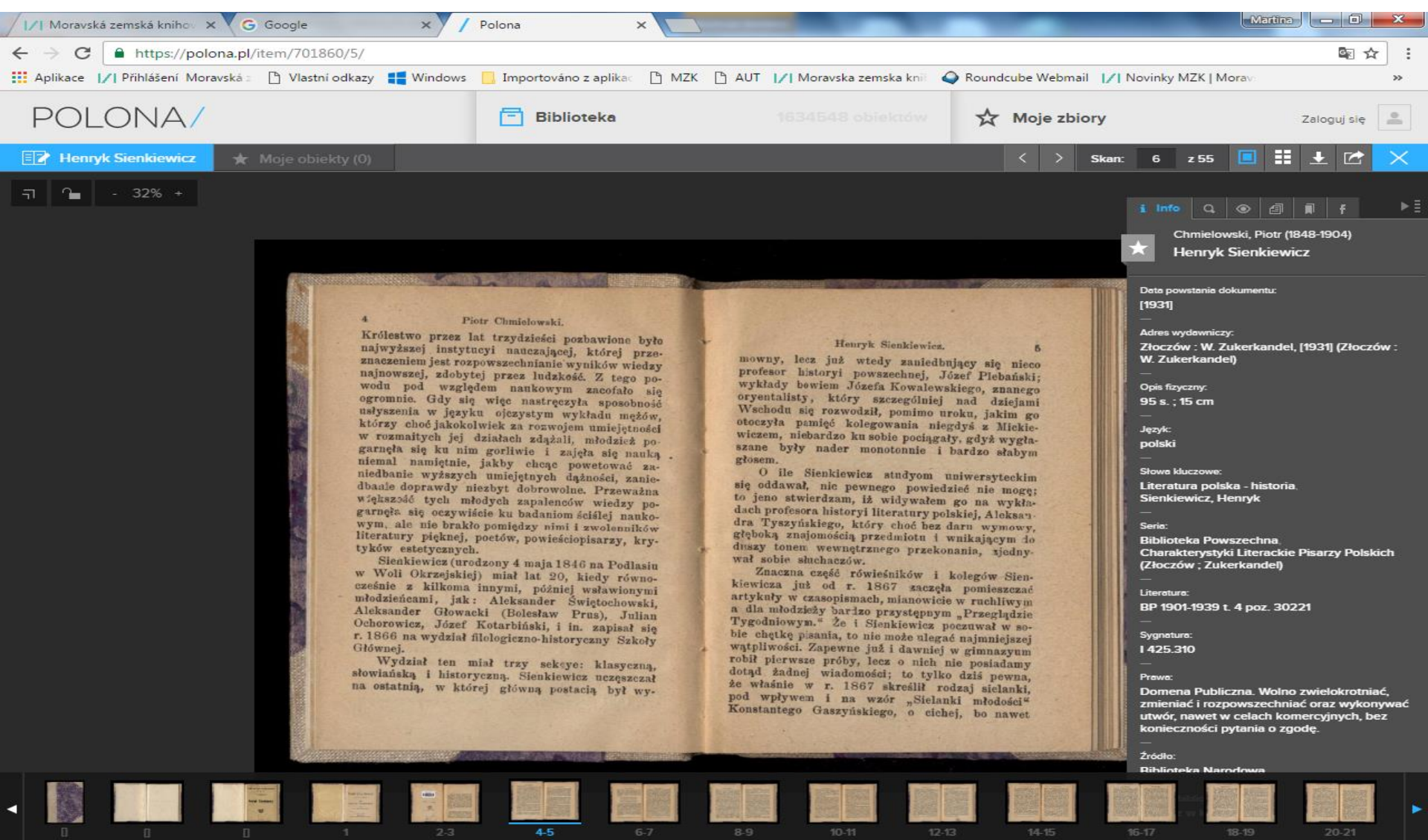

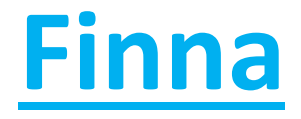

• <u>https://www.finna.fi/</u>

 Zachycuje dokumenty z více než 100 finských knihoven, muzeí a archivů.

• Obsahuje více než 12 mil. záznamů.

Vyhledávací možnosti

- Mezera mezi slovy znamená operátor AND.
- Lze používat operátory AND a OR.
- Pro vyloučení výrazu z vyhledávání se používá !- .

## Příklad: Bohemia !-Moravia

- Lze používat:
  - \* jako náhradu za neomezený počet znaků,
  - ? Jako náhradu za jeden znak.

Tyto náhradní znaky lze zadat ve slově nebo na konci slova, nikoliv na začátku slova.

• Lze používat oboustranné horní uvozovky pro frázi.

## Základní vyhledávání

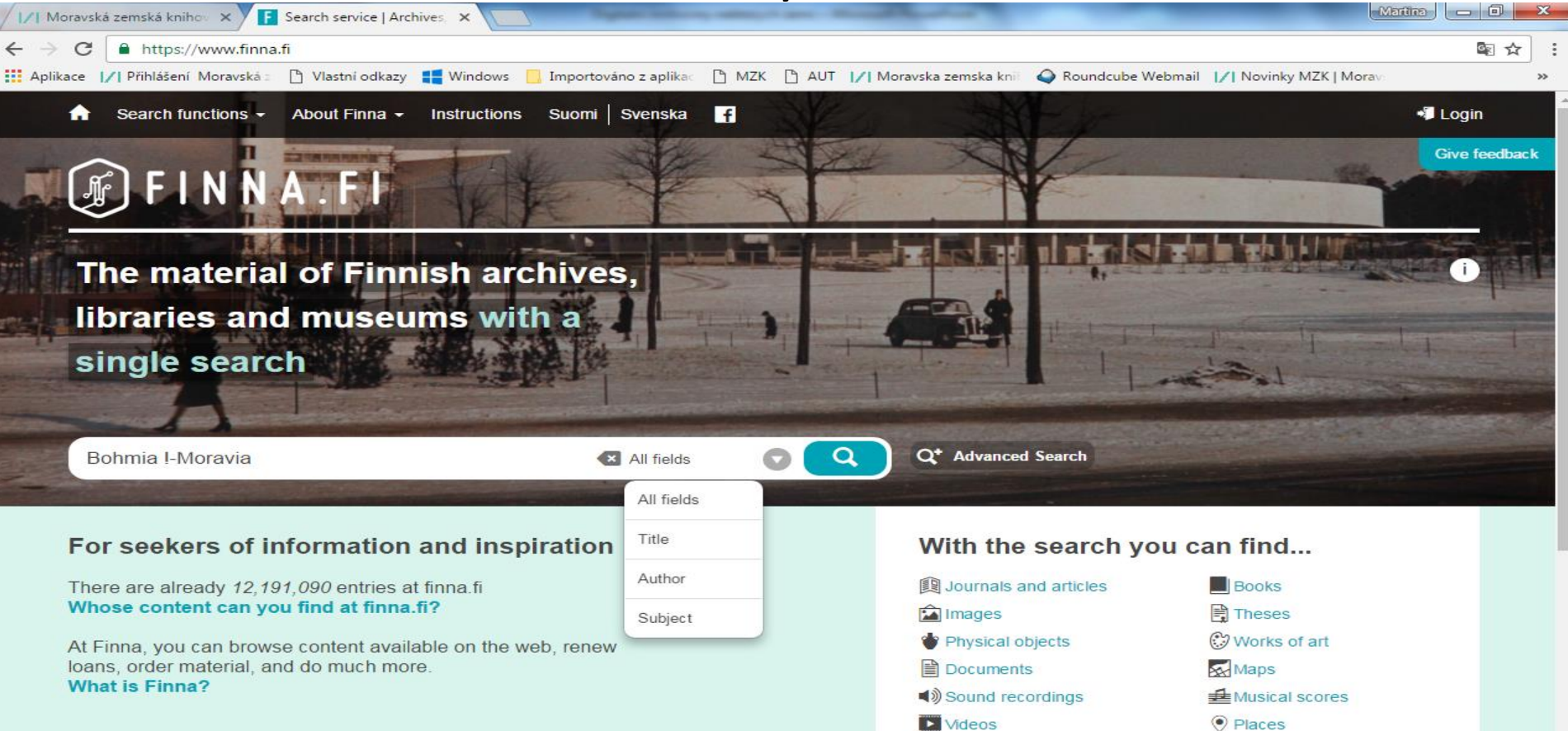

#### **Collection highlights**

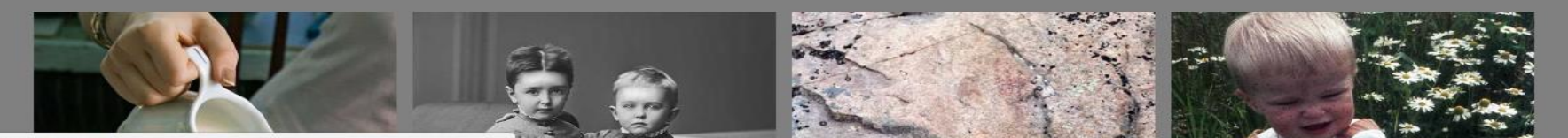

Výsledky

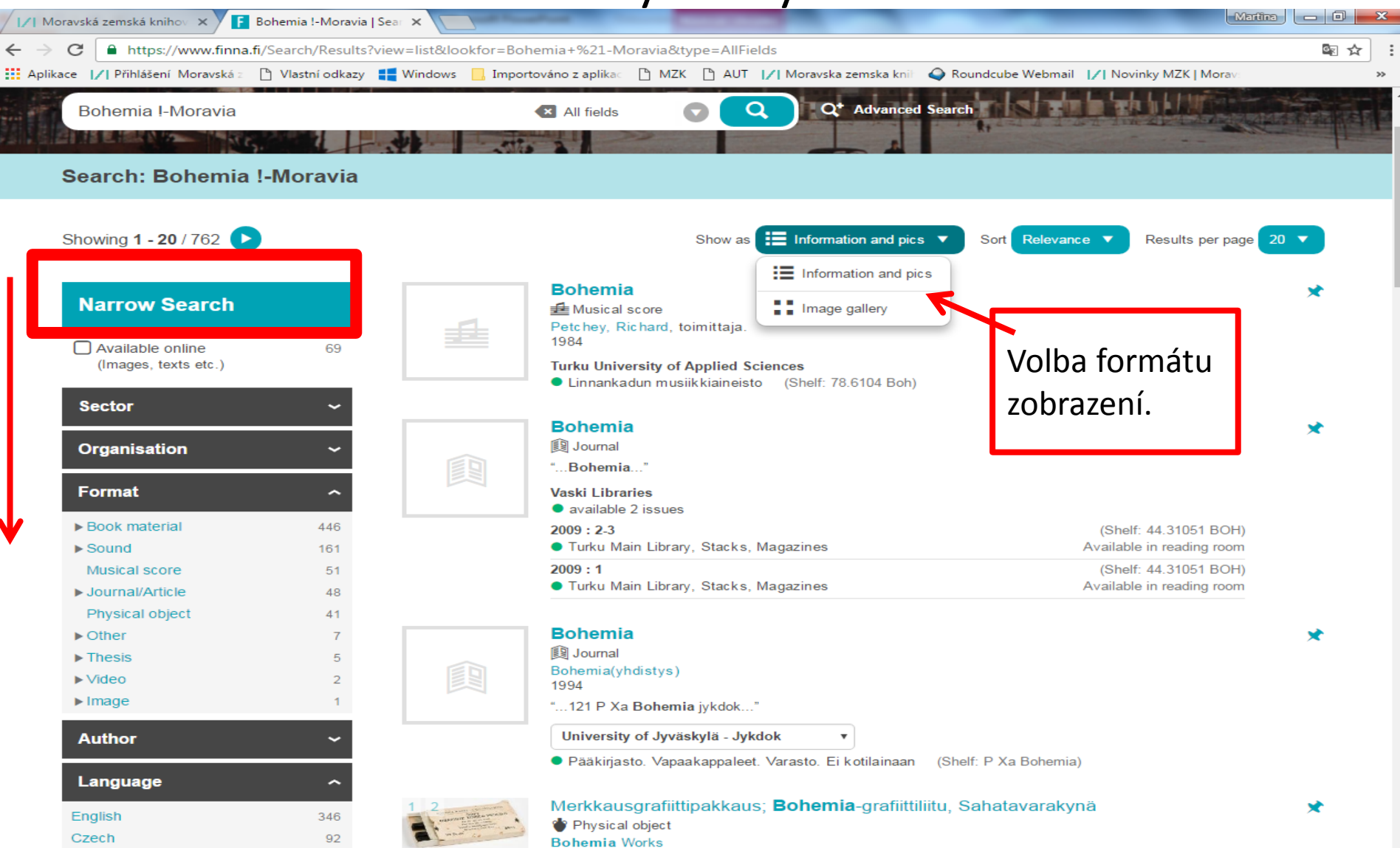

https://www.finna.fi/Search/Results?view=list&lookfor=Bohemia+%21-Moravia&type=AllFields#)60-1969

Záznam

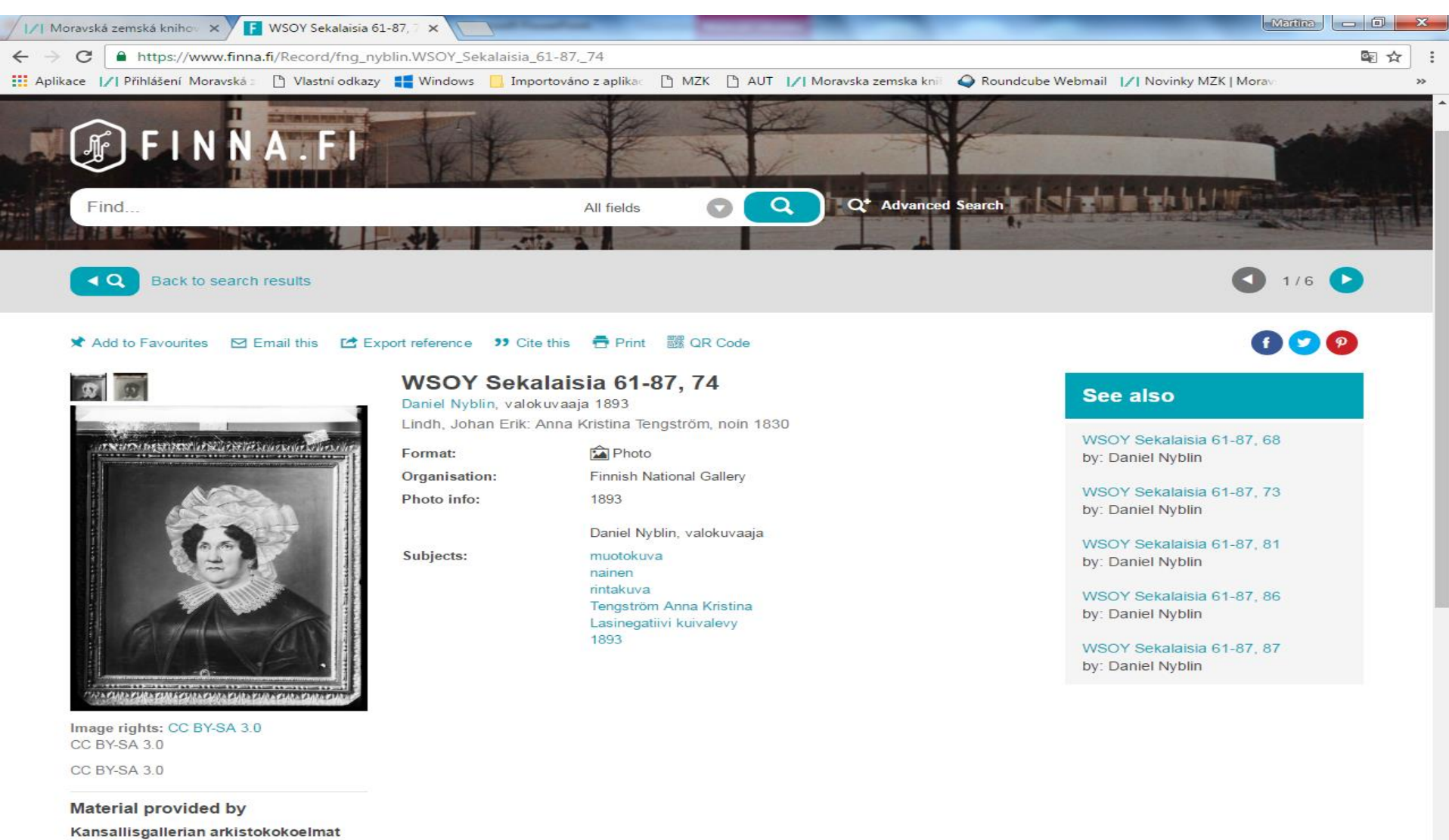

🖻 Contact us

### Pokročilé vyhledávání

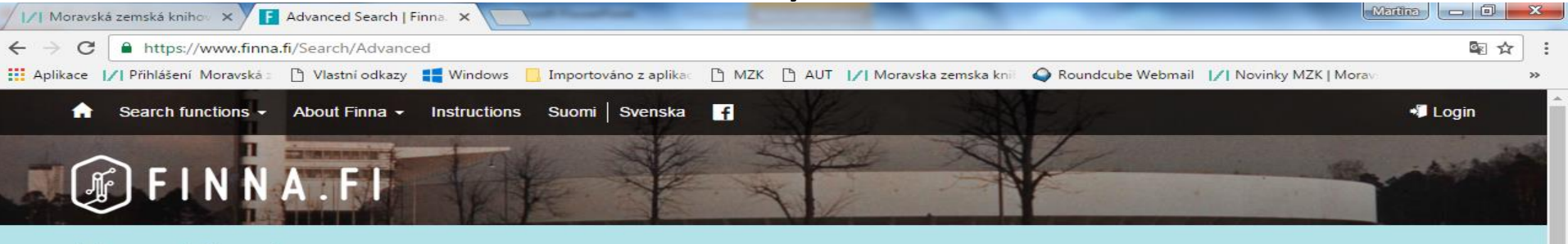

**Advanced Search** 

#### Search for

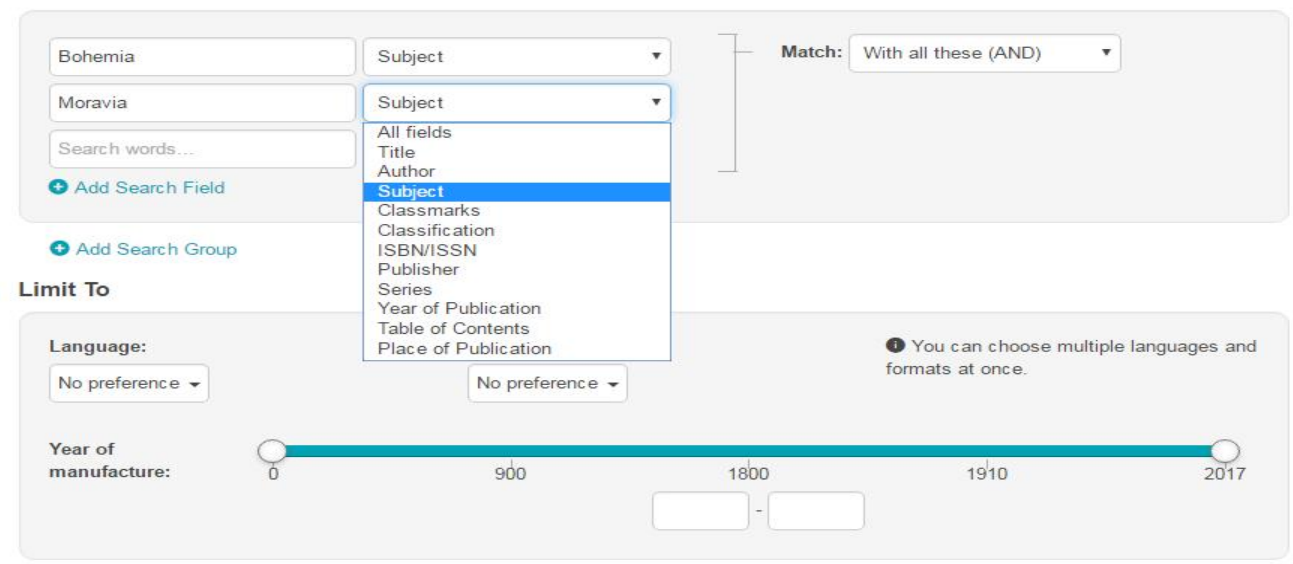

#### Geographical area

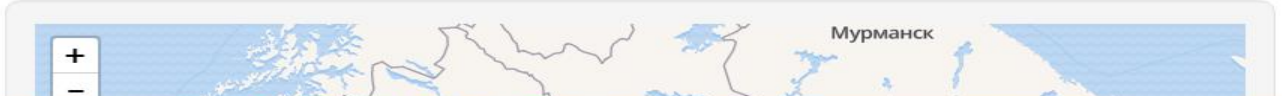

#### Pokročilé vyhledávání – zadání dotazu dle oblasti na mapě

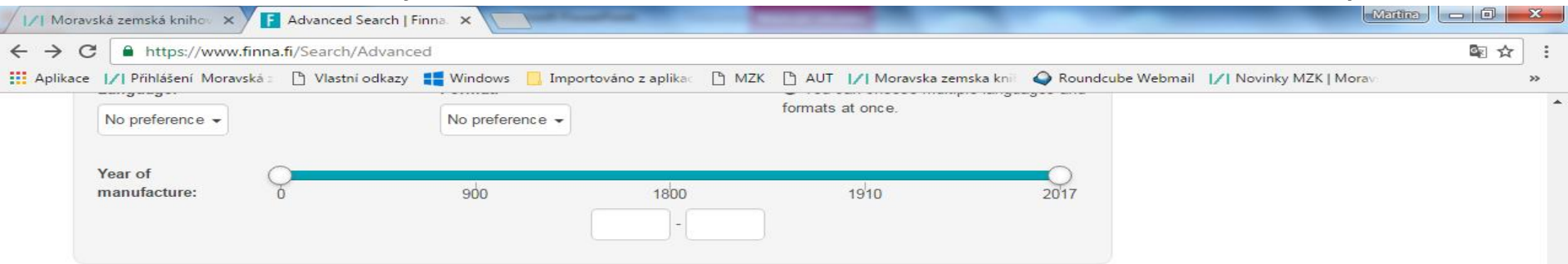

Geographical area

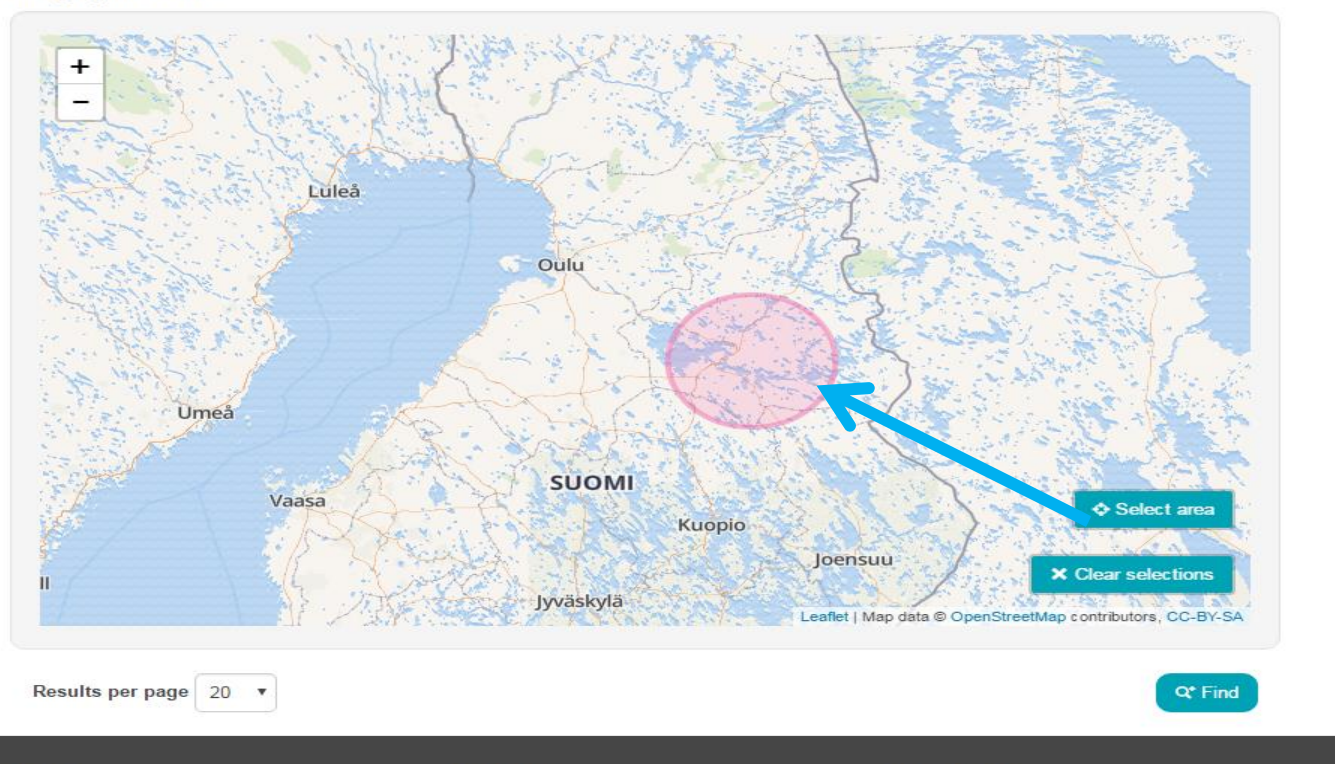

# **Gallica**

http://gallica.bnf.fr/

Digitální knihovna Francouzské národní knihovny.

## **Gallica** Základní vyhledávání

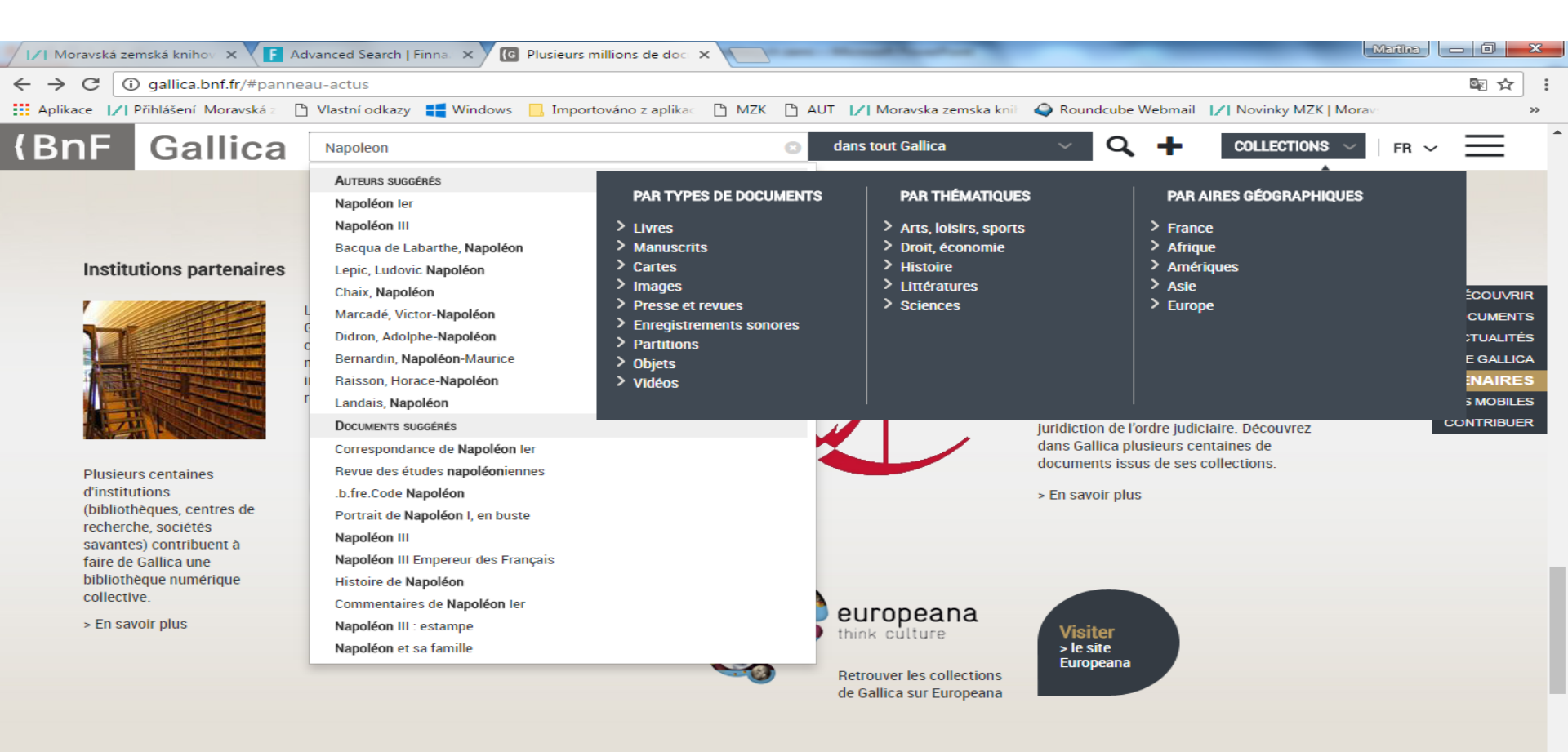

~

# Gallica

## Základní vyhledávání

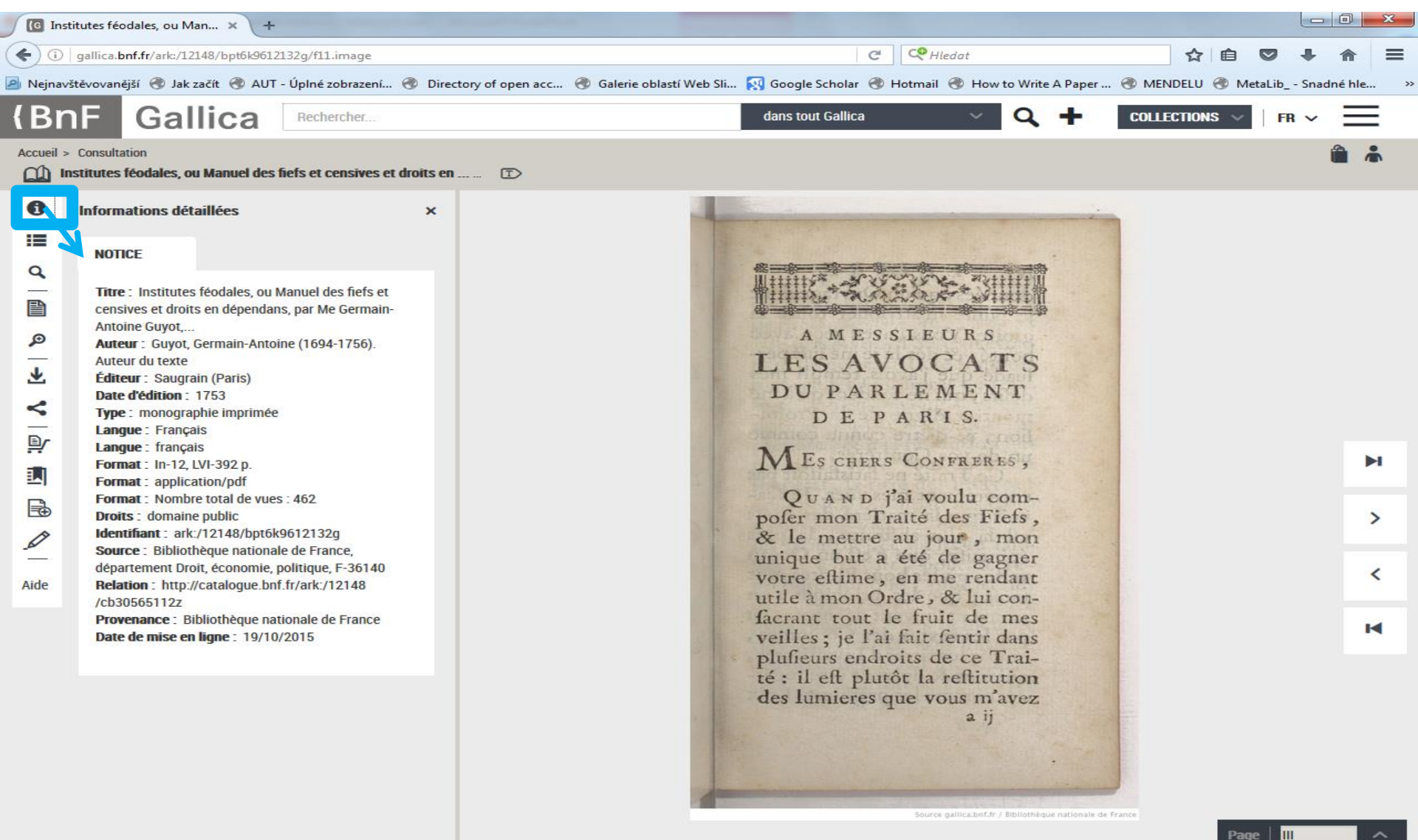

# Gallica

## Pokročilé vyhledávání

| Recherche avancée   Gallica 🗙 +                               |                                       |                                   |                               |                     |            |
|---------------------------------------------------------------|---------------------------------------|-----------------------------------|-------------------------------|---------------------|------------|
| j gallica. <b>bnf.fr</b> /services/engine/search/advancedSear | :h/                                   | C                                 | 🔍 Hledat                      | ☆ 自 ♥               |            |
| avštěvovanější   Jak začít 🛞 AUT - Úplné zobrazen             | í 🛞 Directory of open acc 🛞 Galerie o | blastí Web Sli 🛐 Google Scholar 🛞 | Hotmail 🛞 How to Wring Troper | 👂 MENDELU 🛞 MetaLib | Snadné hle |
| nE Gallica Rechercher                                         |                                       | dans tout Gallica                 | ~ Q +                         | COLLECTIONS V       | ~ =        |
| Gamea                                                         |                                       |                                   |                               |                     |            |
| ueil > Recherche avancée                                      |                                       |                                   |                               |                     |            |
|                                                               |                                       |                                   | Recherche exacte              |                     |            |
| Trier vos résultats par                                       | Lancer la rech                        | erche Q Effacer la recherch       | Liste de résultats :          |                     |            |
|                                                               |                                       |                                   | Regroupée par titre           | Au numéro           |            |
| vec un ou plusieurs mots dans le(s) champ(s)                  | suivant(s).                           |                                   |                               |                     |            |
|                                                               |                                       |                                   |                               |                     |            |
| <sup>3</sup> our ajouter un champ cliquer sur le signe « + ». | s entre quillemets                    |                                   |                               |                     |            |
| our rechercher une expression exacte, mettre les mor          | s entre gumennets.                    |                                   |                               |                     |            |
| Auteur / Cor                                                  | tributeur                             |                                   |                               |                     |            |
| Et Titre                                                      | -                                     | Napoleon Bonaparte                |                               |                     |            |
| Et Table des m                                                | atières / Légendes                    |                                   |                               | +                   |            |
|                                                               |                                       |                                   |                               |                     |            |
|                                                               |                                       |                                   |                               |                     |            |
| ar année d'édition                                            | En mode texte                         | En 3D                             | Par langue                    |                     |            |
| De - AAAA à AAAA                                              | -                                     |                                   | Toutes                        | Français            |            |
|                                                               | En version EPUB                       | Tous les EPUB                     | Anglais                       | Allemand            |            |
|                                                               |                                       | EPUB accessibles                  | Espagnol                      | Italien             |            |
|                                                               |                                       |                                   |                               | Grec                |            |
|                                                               |                                       |                                   |                               |                     |            |
|                                                               |                                       |                                   |                               |                     |            |
| Par type de documents                                         |                                       | Par collection numerique          |                               |                     |            |
| Tous Livres                                                   | Manuscrits                            | Toutes les collection             | ons numériques                | -                   |            |
| Cartes Images                                                 | Presse et revues                      |                                   |                               |                     |            |
| Enregistrements sonores Partitions                            | Objets                                |                                   |                               |                     |            |
| Par thème                                                     |                                       |                                   |                               |                     |            |
|                                                               |                                       |                                   |                               |                     |            |
| Tous     Difference is a second classic                       | Généralités                           | Histoire et géographie            | Économie et                   | société             |            |
| Philosophie et psychologie                                    |                                       | Langues                           |                               |                     |            |

# **Francophone Digital Network / RFN**

## http://www.rfnum.org/pages/

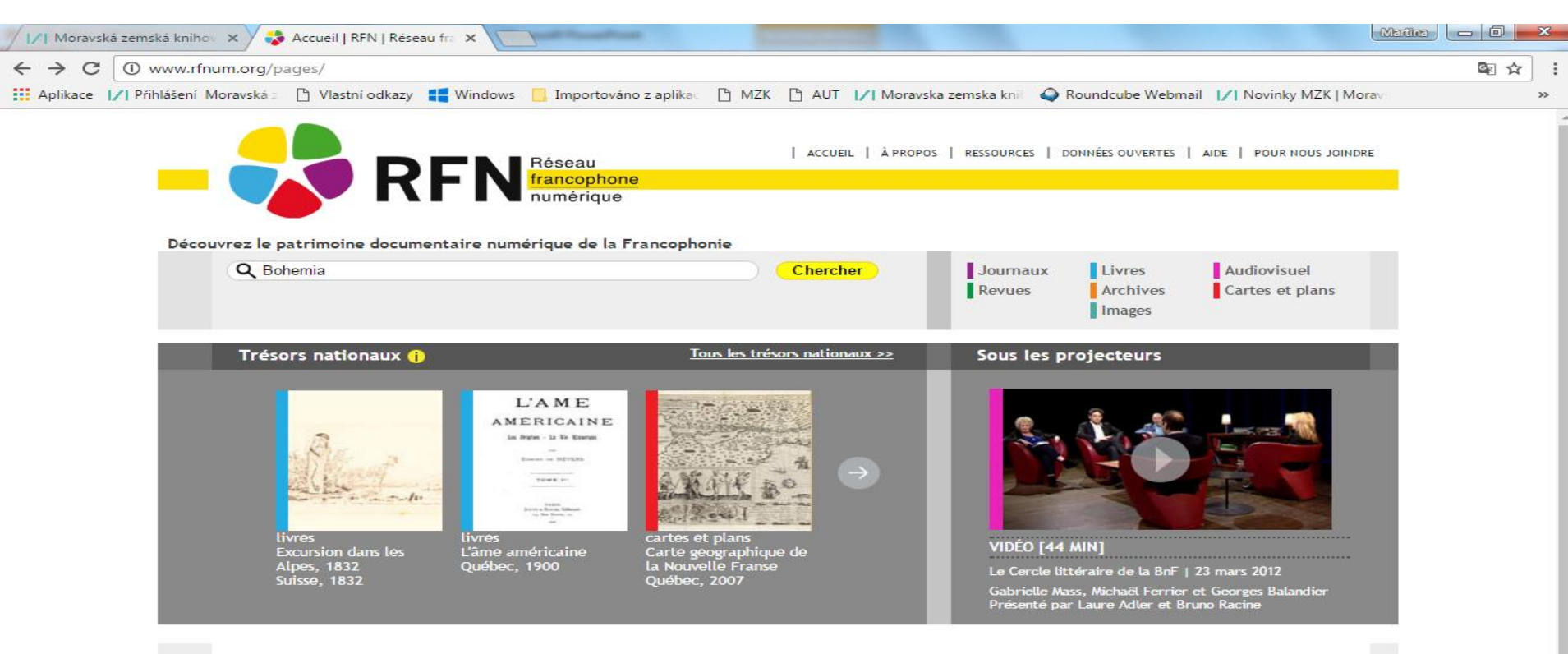

#### À la une

#### Salle de presse >>

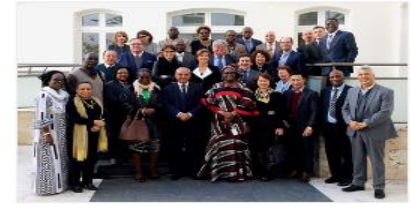

#### UNE DÉCLARATION DU RÉSEAU FRANCOPHONE NUMÉRIQUE SUR LA SAUVEGARDE DU PATRIMOINE CULTUREL

#### 27 avril 2016

Les 26 plus grandes institutions documentaires du monde francophone rendent publique une déclaration sur le patrimoine culturel menacé par les dérives radicales.

Les signataires ont pris cette initiative à la suite des attentats qui ont frappé des institutions culturelles et notamment leurs publics dans plusieurs de leurs pays : Belgique, Côte d'Ivoire, France, Maroc, Mali et Tunisie.

RESSOURCES

DONNÉES OUVERTES